## **Tutoriel Inscription**

## Acheteurs

 1 – Se connecter sur Google Chrome, Firefox, Safari ou Microsoft Edge : <u>https://ventes.expertsforestiersdefrance.com</u>
 Ne pas utiliser Internet Explorer

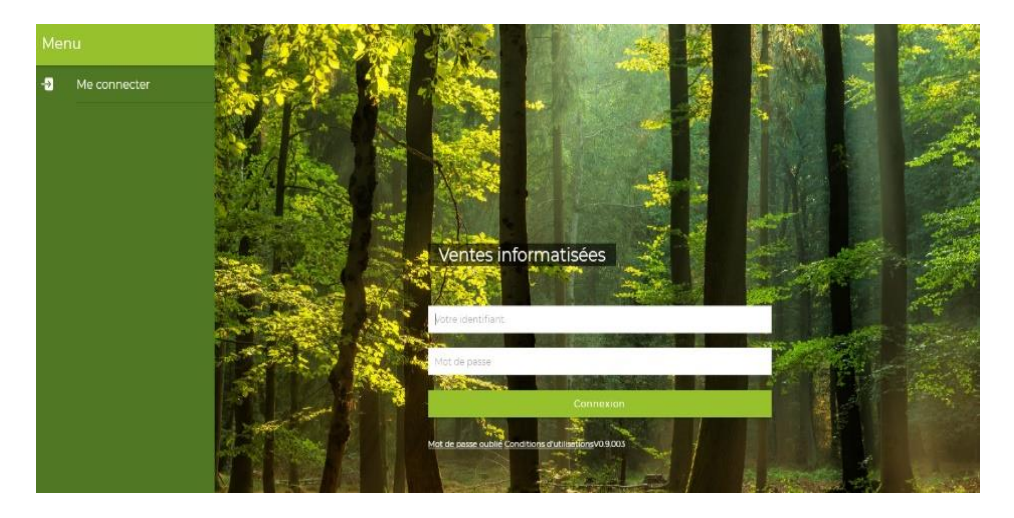

**2** - Saisir l'identifiant et le mot de passe de votre compte Experts Forestiers de France (www.foret-bois.com)

3 - Choisir la vente à laquelle vous souhaitez participer et cliquer sur "s'inscrire"

| AGE     | AGENDA DES VENTES |     |     |     |          |           |                                            |  |  |  |  |  |
|---------|-------------------|-----|-----|-----|----------|-----------|--------------------------------------------|--|--|--|--|--|
| mars 20 | 20                |     |     | ← P | récédent | Suivant → |                                            |  |  |  |  |  |
| Lun     | Mar               | Mer | Jeu | Ven | Sam      | Dim       | Le 19 mars 2020 à 14:00 S'INSCRIRE         |  |  |  |  |  |
| 24      | 25                | 26  | 27  | 28  | 29       | 1         | Expert coordonnateur : Aurélien BARTHELEMY |  |  |  |  |  |
| 2       | 3                 | 4   | 5   | 6   | 7        | 8         |                                            |  |  |  |  |  |
| 9       | 10                | 11  | 12  | 13  | 14       | 15        |                                            |  |  |  |  |  |
| 16      | 17                | 18  | 19  | 20  | 21       | 22        | •                                          |  |  |  |  |  |
| 23      | 24                | 25  | 26  | 27  | 28       | 29        |                                            |  |  |  |  |  |
| 30      | 31                | 1   | 2   | 3   | 4        | 5         |                                            |  |  |  |  |  |
|         |                   |     |     |     |          |           |                                            |  |  |  |  |  |
|         |                   |     |     |     |          | <b>1</b>  |                                            |  |  |  |  |  |

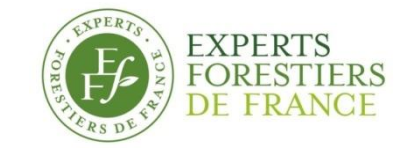

 4 – Accéder à la fiche récapitulative de la vente, en bas de page (faire dérouler la page)

| Inscription à une vente                                                                                                    |         |
|----------------------------------------------------------------------------------------------------|---------|
| Description de la vente                                                                                                    |         |
| umiti<br>TEST -ROLAMPONT                                                                                                    |         |
| Dibitat di svente<br>19 mars 2020 à 14:00                                                                                                    |         |
| Austransformation Australian BATHELEMY Australian BATHELEMY                                                                                                    |         |
| Lindek svetta<br>TEST-ROLAMPONT(S2)                                                                                                    |         |
| Description Vente de facilitas sur pied et bord de route                                                                                                    |         |
| Contat<br>Variante                                                                                                    |         |
| Capital                                                                                                    |         |
|                                                                                                    |         |
| Veckmates                                                                                                    |         |
| Compagnie Compagnie                                                                                                    |         |
| CNEFEB                                                                                                    |         |
|                                                                                                    |         |
| Experts Forestiers de France                                                                                                    |         |
| Experts forestiers de France                                                                                                    | _       |
| estion<br>Vous pouvez télécharger une promesse de caution des maintenant en cliquant sur le bouton ci-contre. Vous pouvez également la transmettre directement au coordonateur de la vente dont les coordonnées sont renseignées dans la rubrique Contact ci-dessus. | CHARGER |
|                                                                                                    |         |
| SUDMETIRE MA DEN                                                                                                    | IANDE   |
|                                                                                                    |         |
| Tálácharger votre caution hancaire et cliquer sur « soumettre ma demande »                                                                                                    |         |
| referranger votre caution baricane et chquer sur « soumettre ma demande »                                                                                                    | ′       |
|                                                                                                    |         |

5 – Votre demande d'inscription à la vente est transmise à l'expert coordonnateur de la vente

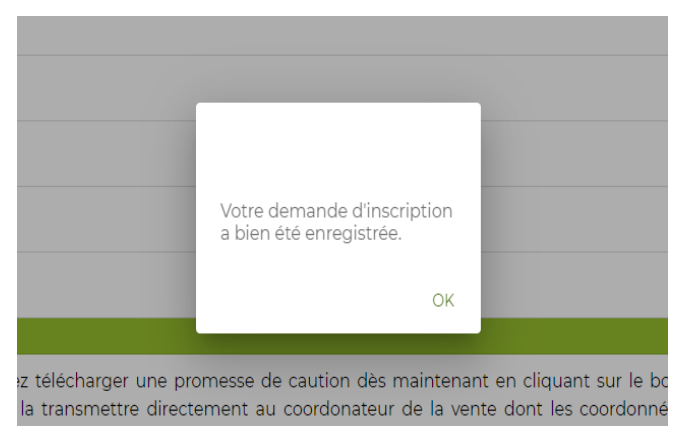

**6** – L'expert coordonnateur valide votre inscription et vous recevrez un mail de confirmation d'inscription à la vente.

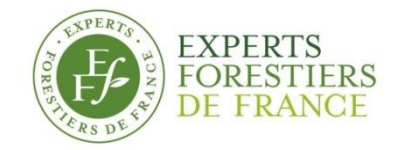

7 – Répéter l'étape 1 et 2 pour vous connecter Cliquer sur le logo de la vente choisie

|   |              | Sélectio    | nner un                                  | e vente   |          |         |                  |                            |  |  |  |
|---|--------------|-------------|------------------------------------------|-----------|----------|---------|------------------|----------------------------|--|--|--|
| ñ | Accueil      | (•) En dire | ect : vent                               | e de TES  |          | DTE EDE | SNEL             |                            |  |  |  |
|   |              | Vous êtes   | Vous êtes inscrit aux ventes suivantes : |           |          |         |                  |                            |  |  |  |
| : | Informations |             |                                          | _         |          |         |                  |                            |  |  |  |
| ₽ |              |             |                                          | ۱         |          |         |                  |                            |  |  |  |
|   |              | ACEN        | TEST - LA I<br>11 mars                   | ERTE FRES | NEL<br>0 |         | TEST -<br>19 mai | ROLAMPON<br>15 2020 à 14:0 |  |  |  |
|   |              | mars 2020   | DA DES                                   | VENTES    |          |         | Précéden         | t Salvant *                |  |  |  |
|   |              | Lun         | Mar                                      | Mer       | Jeu      | Ven     | Sam              | Dim                        |  |  |  |
|   |              | 24          | 25                                       | 26        | 27       | 28      | 29               | 1                          |  |  |  |
|   |              | 2           | 3                                        | 4         | 5        | 6       | 7                | 8                          |  |  |  |
|   |              | 9           | 10                                       | 11        | 12       | 13      | 14               | 15                         |  |  |  |
|   |              | 16          | 17                                       | 18        | 19       | 20      | 21               | 22                         |  |  |  |
|   |              | 23          | 24                                       | 25        | 26       | 27      | 28               | 29                         |  |  |  |
|   |              | ~           | μ                                        |           | *        | ,       |                  | ,                          |  |  |  |
|   | _            |             |                                          |           |          |         |                  | Informations               |  |  |  |

## 8 – La liste des lots s'affiche

| Me       |              | Articles                                                              |  |  |  |  |  |  |  |  |
|----------|--------------|-----------------------------------------------------------------------|--|--|--|--|--|--|--|--|
| ŵ        | Accueil      | TOUS A VENIR TERMINÉS                                                 |  |  |  |  |  |  |  |  |
| TEST     |              |                                                                       |  |  |  |  |  |  |  |  |
| ((=))    | Direct       | Article 1 -<br>Chêne - TROISFONTAINES LA VILLE (52150)                |  |  |  |  |  |  |  |  |
| =        | Articles     | B0:125 m <sup>2</sup>                                                 |  |  |  |  |  |  |  |  |
| Mon      | compte       | Article 2 -<br>Chène - Saint-Dizier                                   |  |  |  |  |  |  |  |  |
| <b>±</b> | Informations |                                                                       |  |  |  |  |  |  |  |  |
| H.       | Mes achats   | Article 3 -<br>Chéne - TROISFONTAINES LA VILLE (52130)<br>BO : 240 m3 |  |  |  |  |  |  |  |  |
| ₽        | Deconnexion  | Article 4 -<br>Chère - ROBERT MAGNY LANEUVILLE A (5220)<br>BO 184 m3  |  |  |  |  |  |  |  |  |
|          |              | Article S.<br>Chène : ROBERT MAGNY LANEUVILLE A (52220)<br>BD: 323 m3 |  |  |  |  |  |  |  |  |
|          |              | Article 6.<br>Chéne: Insukulie a remy<br>B0:137 m3                    |  |  |  |  |  |  |  |  |
|          |              | Article 7.<br>Chere - Rei Les SAUX (21570)<br>BO : 186 m3             |  |  |  |  |  |  |  |  |
|          |              | Article 8 - Here-MadPey Sub Titl F (2020)                             |  |  |  |  |  |  |  |  |
| _        |              |                                                                       |  |  |  |  |  |  |  |  |

 9 – Vous pouvez accéder au détail du lot et à la saisie de votre soumission en cliquant dessus

| Mei   | Menu         |    | ← Article1 |        |       |                                                                                                    |                                            |  |  |  |
|-------|--------------|----|------------|--------|-------|----------------------------------------------------------------------------------------------------|--------------------------------------------|--|--|--|
| 1     |              | So | oumissi    | ion    |       |                                                                                                    | Informations générales                     |  |  |  |
| TEST  | ROLAMPONT    | V  | ous n'a    | avez p | as de | soumission active pour cet article                                                                                                    | En bloc/unité de produit<br>En bloc        |  |  |  |
| ((=)) | Direct       | 0  | €          |        |       | O VALIDER                                                                                                    | Sur pied/bord de route                     |  |  |  |
| ≔     | Articles     | so | oit 0 €/r  | m3     |       |                                                                                                    | Sur pied                                   |  |  |  |
| Mon o | compte       | г  |            |        |       |                                                                                                    | Sur écorce                                 |  |  |  |
| :     | Informations | -  | 1 2 3      |        |       |                                                                                                    | Type coupe<br>Régénération (secondaire)    |  |  |  |
| ١Ħ    | Mes achats   |    | 4          | 5      | 6     | Veuillez saisir le montant de votre soumission puis l'enregistrer en<br>cliquant sur Valider. Vous pourrez annuler votre soumission ou la<br>modifier à tout moment lissur à la fin des enchâres sur cet article. | Essence principale<br>Chêne                |  |  |  |
| ⊳     | Deconnexion  |    | 7          | 8      | 9     | mounter a cour moment jusqu'a la nin des encheres sur cer arccie                                                                                                    | Ecocertifié 7                              |  |  |  |
|       |              |    |            | 0      | •     | K                                                                                                    | Propriétaire                               |  |  |  |
|       |              |    |            |        |       |                                                                                                    | Expert<br>BARTHELEMY Aurélien              |  |  |  |
|       |              |    |            |        |       |                                                                                                    | Localisation                               |  |  |  |
|       |              |    |            |        |       |                                                                                                    | Commune<br>TROISFONTAINES LA VILLE (52130) |  |  |  |
|       |              |    |            |        |       |                                                                                                    | Département<br>Haute-Marne                 |  |  |  |
|       |              |    |            |        |       |                                                                                                    | Bois d'oeuvre : 125 m3 (VUM: 2,19 m3)      |  |  |  |
|       |              |    |            |        |       |                                                                                                    | Chêne : 57 pieds, 125 m3                   |  |  |  |
|       |              |    |            |        |       | ((+))<br>Direct A                                                                                                    | i≣ NU<br>rticles Carte                     |  |  |  |

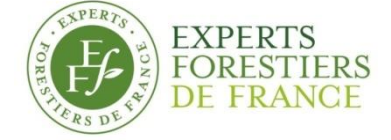

**10** – Vous pouvez soumissionner dès votre inscription.

Vous pouvez annuler/modifier votre soumission à tout moment, jusqu'au passage du lot en direct/en salle.

11 – Le jour de la vente, vous pouvez assister au direct, soit dans la barre de gauche, soit en cliquant sur l'encadré rouge à droite

| Mer          |                                  | Articles                                                                                           |      |                 |                |             |          |     |  |
|--------------|----------------------------------|----------------------------------------------------------------------------------------------------|------|-----------------|----------------|-------------|----------|-----|--|
| ñ            | Accueil                          |                                                                                                    | TOUS |                 | A VENIR        |             | TERMINÉS | A   |  |
| TEST         |                                  |                                                                                                    |      | -               |                |             |          |     |  |
| ((•))        | Direct                           | Article 1 -<br>Chêne - LOUVILLIERS LES PERCHE (28250)                                              |      |                 |                |             |          | >   |  |
| ≔            |                                  | BO : 307 m3                                                                                        |      |                 |                |             |          |     |  |
| Mon compte   |                                  | Article 2.<br>Châne - LA FERTE VIDAME (28340)                                                      |      |                 |                |             |          | >   |  |
| Informations |                                  |                                                                                                    |      |                 |                |             |          |     |  |
| Ħ            | Mes achats                       | Article 3<br>Ma soumission : 88 000 €<br>Chêne - CHERONVILLIERS (27250)                            |      |                 |                |             |          | >   |  |
| ⊳            | Deconnexion                      | BO : 500 m3                                                                                        |      |                 |                |             |          |     |  |
|              |                                  | Article 4<br>Chêne - CROTH (28520)<br>BO : 446 m3                                                  |      |                 |                |             |          | >   |  |
|              |                                  | Article <b>S</b><br>Ma soumission : 200 000 €<br>Chène - LA COUTURE BOUSSEY (27750)<br>BO - 234 m3 |      |                 |                |             |          | >   |  |
|              |                                  | Article 6 ·<br>Ma soumission : 111 €<br>Frêne - CROIXDALLE (76660)<br>BO : 286 m3                  |      |                 |                |             |          | >   |  |
|              |                                  | Article <b>7</b><br>Ma soumission : 120 000 €<br>Chêne - AMBENAY (27250)<br>BO : 792 m3 - BI 42 St |      |                 |                |             |          | > _ |  |
| https://     | ventes-test.expertsforestiersdef | france.com/vente/articles/5                                                                        |      | ((•))<br>Direct | i≣<br>Articles | AV<br>Carte |          |     |  |

Nous vous recommandons de ne pas attendre la fin du chronomètre pour faire votre offre. Vous avez toujours la possibilité de la modifier, même pendant le direct.

**12** – A tout moment, vous pouvez vérifier le montant de votre caution – Mes informations à gauche

| Menu                    | Mon compte                              |
|-------------------------|-----------------------------------------|
| 🕋 Accueil               | Vos informations                        |
| TEST - LA FERTE FRESNEL | Nom<br>Compagnia                        |
| (•) Direct              | Prinom                                  |
| ≔ Articles              | CNIEFEB                                 |
| Mon compte              | compagnie@foret-bois.com                |
|                         | Societé<br>Experts Forestiers de France |
| 📜 Mes achats            | sinet<br>Experts Forestiers de France   |
| Deconnexion             | TEST - LA FERTE FRESNEL - 11 mars 2020  |
|                         |                                         |
|                         | Linformations Ventes Mesachats          |

**13** – Les lots défileront les uns après les autres, sous le contrôle de l'expert coordonnateur.

Au fur et à mesure de la vente, vous pouvez retourner sur la liste d'articles et aller consulter les résultats en allant dans « Articles ». Les résultats seront affichés dans chacune des fiches d'articles.

|       |                   | Articles                                                                                         |      |                 |               |            |                                       |  |  |
|-------|-------------------|--------------------------------------------------------------------------------------------------|------|-----------------|---------------|------------|---------------------------------------|--|--|
| *     |                   |                                                                                                  | TOUS | A               | VENIR         | TERMINÉS   | *                                     |  |  |
|       |                   |                                                                                                  |      |                 |               |            |                                       |  |  |
| ((•)) |                   | Article 1 •<br>Vendu au prix de : 100 000 €                                                      |      |                 |               |            |                                       |  |  |
|       |                   | Chêne - LOUVILLIERS LES PERCHE (28250)<br>BO : 307 m3                                            |      |                 |               |            | Vendu >                               |  |  |
|       | Paramétrage vente | Prix de retrait : 40 001 €                                                                       |      |                 |               |            |                                       |  |  |
| **    | Participants      | Article 2<br>Chêne - LA FERTE VIDAME (28340)<br>BO : 458 m3                                      |      |                 |               |            |                                       |  |  |
|       |                   | Prix de retrait : 57 000 €                                                                       |      |                 |               |            |                                       |  |  |
| 1     | Informations      | Article 3 -<br>Chêne - CHERONVILLIERS (27250)                                                    |      |                 |               |            |                                       |  |  |
| Έ     |                   | BO : 500 m3<br>Prix de retrait : 80 000 €                                                        |      |                 |               |            | · · · · · · · · · · · · · · · · · · · |  |  |
| ₽     |                   | Article 4 - ↓<br>Chêne - CROTH (28520)<br>BO : 446 m3<br>Prix de retrait : 40 000 €              |      |                 |               |            | >                                     |  |  |
|       |                   | Article 5 - I<br>Chène - LA COUTURE BOUSSEY (27750)<br>BO : 234 m3<br>Prix de retrait : 23 000 € |      |                 |               |            | >                                     |  |  |
|       |                   | Article <b>6</b><br>Frène - CROIXDALLE (76660)<br>BO - 286 m3<br>Prix de retrait : 18 000 €      |      |                 |               |            | > .<br>•                              |  |  |
|       |                   | -                                                                                                |      | ((•))<br>Direct | ⊞<br>Articles | N<br>Carte |                                       |  |  |

**14** – A chaque soumission, ou modification de soumission, vous recevrez un email de notification

De : Experts forestiers de France <noreply@expertsforestiersdefrance.com> Envoyé : mercredi 11 mars 2020 15:36 À : CNIEFEB Compagnie <compagnie@foret-bois.com> Objet : Soumission enregistrée

Madame, Monsieur,

Votre offre d'un montant de 148,464.00 € pour l'article 27 de la vente de TEST - LA FERTE FRESNEL du 11 Mars 2020 a bien été prise en compte.

Bien cordialement, Experts Forestiers de France

**15** – A tout moment, vous pouvez retrouver un récapitulatif des lots que vous avez achetés dans « Mes Achats »

| Menu  |                    | Mes achats                                                                                           |  |  |  |  |  |  |
|-------|--------------------|----------------------------------------------------------------------------------------------------|--|--|--|--|--|--|
| Â     | Accueil            | 2 articles achatás                                                                                   |  |  |  |  |  |  |
| TEST  | - LA FERTE FRESNEL | Z al trutes actinetes<br>Total: 266130342 € pour 4 570 m3, soit 58 234 €/m3<br>Mentent section: 20 € |  |  |  |  |  |  |
| ((•)) | Direct             | Articles achetés                                                                                     |  |  |  |  |  |  |
| ≔     | Articles           | Article 20                                                                                           |  |  |  |  |  |  |
| Mon   | compte             | Douglas - PLANCHES (61370)<br>D0 : 58 m 3                                                            |  |  |  |  |  |  |
| *     | Informations       | Article 22 -                                                                                         |  |  |  |  |  |  |
| Έ     | Mes achats         | Acheté au prix de : 265 797 342 €     Acheté       Douglas - REMALARD (GIII0)     Acheté             |  |  |  |  |  |  |
| ₿     | Deconnexion        | BO:3987 m3                                                                                           |  |  |  |  |  |  |
|       |                    |                                                                                                    |  |  |  |  |  |  |